#### SONY

## ERF-7AW03UG1 ERF-7AW03UG2

## アップグレードキットについて/ Upgrade kit

## \* 2 6 5 7 4 1 0 0 1 \* (1)

Printed in Japan © 2005 Sony Corporation

## 付属品を確かめる

アップグレードキットに以下の付属品が揃っているかご確認く ださい。

- AIBOマインド3 "メモリースティック"(1)
- AIBO WLANマネージャー3/AIBOエンターテインメントプレイヤーVer.2.0 CD-ROM\*(1)
- ステーションマーカー (ERF-7AW03UG1のみ) (1)
  印刷物
- ソフトウェア使用許諾書(1)
- アップグレードキットについて (本書) (1)
- その他ちらし
- \* AIBOマインド3用の以下のユーザーガイドは、PDF形式でCD-ROMに収録されています。
- ユーザーガイド(基本編)
- ユーザーガイド(PC・ネットワーク編)
- ユーザーガイド(AIBOエンターテインメントプレイヤー編)

## アップグレードについて

「AIBOマインド3」"メモリースティック"を使って、あなたの AIBO ERS-7M2(ERS-7)のAIBOマインド2(AIBOマインド) をAIBOマインド3に進化(アップグレード)させることができま す。

また、PCソフト「AIBOエンターテインメントプレイヤー」をお 使いの方は、「AIBOエンターテインメントプレイヤー Ver.2.0」 にアップグレードすることで、新たな機能をお楽しみいただけ ます。

#### ■ アップグレードしてできるようになること

AIBOマインド3にアップグレードすると、新規に以下のことが できるようになります。

詳しくは、付属のCD-ROMに収録されている「ユーザーガイド (基本編)」(PDF)、「ユーザーガイド(AIBOエンターテインメン トプレイヤー編)」(PDF)をご覧ください。

- AIBOが自分の気持ちや状態を言葉でお話してくれる(ボイス サウンドモード)
- AIBOがアイボーンやピンクボールの位置を覚えてくれる
- AIBOにお気に入りのものを教える
- AIBOにお留守番してもらう
- 他のAIBOとコミュニケーションする
- AIBOエンターテインメントプレイヤー Ver.2.0で遊ぶ AIBOエンターテインメントプレイヤー Ver.2.0では、次の ような遊びもできます。
- AIBOの認識したものや状態をPC上に表示する
- AIBOが書いた日記を読む

## ■ アップグレードして引き継がれるデータ

- AIBOにつけた名前
   オーナー登録
- ・ 成長の度合

2-657-410-01(1)

- AIBOエンターテインメントプレイヤーのオプションで設定 した情報
- AIBOエンターテインメントプレイヤーで登録したインター ネットラジオ、音楽、プレイリスト、スケジュールなど
- AIBOエンターテインメントプレイヤーで録画した動画や撮影した静止画

## ■ アップグレードすると引き継がれないデータ

- "メモリースティック"に保存されている写真
   \* AIBOが撮影した写真、オーナーの写真は引き継がれません。
  - オーナーの写真をご覧になる場合は、お手数ですが、再度オー ナー登録を行ってください。
- AIBO WLANマネージャーで設定した無線LAN設定
- お気に入りの場所、お気に入りもの
- AIBOエンターテインメントプレイヤーで設定したVPR登録
   AIBOアイズ機能(メールの設定、伝言メッセージ、ボイスシ グネチャー)
- カスタムデータ

## AIBOマインド3での注意点

AIBOマインド3では、AIBOマインド/AIBOマインド2と以下の 点が異なります。詳しくは、付属のCD-ROMに収録されている 「ユーザーガイド(基本編)」(PDF)をご覧ください。

- 「寝る時間」(AIBOが寝ている時間)では、AIBOアイズや AIBOフォトアルバムは使えません。
- AIBOが理解できる言葉の「だんす」は、「あいぼだんす」に 変更されました。
- 「おーなーとうろく」「なまえとうろく」「しゃしんとって」
   「めっせーじちぇっく」と話しかけたとき、AIBOはあなたか
   ら頭タッチセンサーを触られるのを待ちます(その後に音声
   ガイドを流します)。
- オーナー登録は3人まで登録できます。AIBOマインドで登録 したオーナーは1番に登録されます。
- AIBOマインド/AIBOマインド2のカスタムデータは使用できません。

#### ERF-7AW03UG1をお使いのお客様へ ステーションマーカーを取り替える

AIBOマインドでお使いのステーションマーカー(緑と青)は、 AIBOマインド3のAIBOでは認識することができません。付属 のステーションマーカーに取り替えてください。

AIBOマインドのAIBOでは、AIBOマインド3用のステーショ ンマーカー(黒と白)は認識できません。 ステーションマーカーの取り付けについて詳しくは、付属の

CD-ROMに収録されている「ユーザーガイド(基本編)」(PDF) をご覧ください。

## ソフトウェアのインストールに ついて

ERS-7M3の無線LAN機能を使って、「AIBOアイズ」や「AIBO フォトアルバム」、「AIBOエンターテインメントプレイヤー」を 楽しむためには、以下のソフトウェアをPCにインストールする 必要があります。

「AIBOアイズ」と「AIBOフォトアルバム」のみをお使いになる場合は、「AIBO WLANマネージャー 3」のみをインストールしてください。

「AIBOエンターテインメントプレイヤー」をお使いになる場合 は、以下すべてのソフトウェアをインストールしてください。

## ■ 付属のCD-ROMからインストールするソフトウェア

- AIBO WLANマネージャー 3
- AIBOエンターテインメントプレイヤー Ver.2.0
- AIBOエンターテインメントプレイヤー追加パッケージ (Windows 2000をお使いの場合のみ)
- Windows 2000をの使いの場合(
   Microsoft<sup>®</sup> DirectX<sup>®</sup> 9
- ホームページからダウンロードしてインストールする ソフトウェア
- Microsoft<sup>®</sup> Windows Media<sup>®</sup> Player 9または10 (PCにイ ンストールされていない場合のみ)
- Microsoft® Internet Explorer 6 (Windows 2000 をお使 いの場合のみ)
- Adobe<sup>®</sup> Reader<sup>®</sup> (PCにインストールされていない場合のみ)

### 必要なシステム

#### ■ 「AIBO WLANマネージャー 3」 ソフトウェアをイン ストールするために必要なシステム

**2** [AIBO WLANマネージャー3] をクリックする。

が表示されます。

*<b><i>ϕ*ヒント

ます。

「AIBO WLANマネージャー3のセットアップへようこそ」 画面

AIBO WLANマネージャーがすでにインストールされているとき

は、古いバージョンをアンインストールするメッセージが表示され

画面の指示に従って古いバージョンをアンインストールしてから、続

けてAIBO WLANマネージャー 3のインストールを行ってください。 「InstallShield Wizardの完了」というメッセージが表示され

たら、[完了] をクリックすると、「AIBO WLANマネージャー

ネットワーク設定と「AIBOアイズ」の設定後、「AIBOアイズ」

と「AIBOフォトアルバム」機能をお使いいただけます。詳しく

は、付属のCD-ROMに収録されている「ユーザーガイド PC・

「ユーザーガイド PC・ネットワーク編」(PDF) をご覧になる

には、Adobe Readerが必要です。PCにインストールされて

「AIBOエンターテインメントプレイヤー」をお使いになるに

「AIBO Entertainment PlayerのInstallShield Wizardへよう

すでに 「AIBOエンターテインメントプレイヤー」 をインストー

ルしている場合は、一度アンインストールされた後、新しい

「AIBOエンターテインメントプレイヤー Ver.2.0」 がインス

「InstallShield Wizardの完了」というメッセージが表示され

たら、[完了] をクリックすると、「AIBOエンターテインメン

Windows 2000をお使いの場合は、手順4に進んでください。

Welcome to the AIBO Entertainment Player Additional

「Installation Complete」 画面が表示されたら、 [Close] をク

リックすると、「AIBOエンターテインメントプレイヤー追加

トプレイヤー」ソフトウェアのインストールが完了します。

Windows XPをお使いの場合は、手順5に進んでください。

4 [AIBOエンターティンメントプレイヤー追加パッケージ]

Package Setup Wizard」 画面が表示されます。

パッケージ」のインストールは完了です。

[DirectX 9] をクリックする。

なる場合があります。

トールしてください。

る必要はありません。

トールしてください。

る必要はありません。

をご覧ください。

る必要はありません。

**8** Adobe Readerをインストールする。

トールする。

この後は、画面の指示にしたがって操作してください。

「DirectXセットアップの開始」 画面が表示されます。

[同意します] をチェックし、[次へ] をクリックします。

この後は、画面の指示にしたがって操作してください。

6 Microsoft Windows Media Player 9または10をインス

(http://www.microsoft.com/japan/) をご覧ください。

詳しくは、マイクロソフト社のホームページ

「インストールの完了」というメッセージが表示されたら、「完

了] をクリックすると、「DirectX」 ソフトウェアのインストー

ルが完了します。インストール完了後に、PCの再起動が必要に

マイクロソフト社のホームページからダウンロードしてインス

すでにインストールされている場合は、改めてインストールす

Windows 2000をお使いの場合は、手順7に進んでください。

マイクロソフト社のホームページからダウンロードしてインス

すでにインストールされている場合は、改めてインストールす

ユーザーガイド (PDF) を参照するにはAdobe Readerのイン

ストールが必要です。アドビシステムズ社のホームページから

ダウンロードしてインストールしてください。詳しくは、アド

ビシステムズ社のホームページ (http://www.adobe.co.jp/)

すでにインストールされている場合は、改めてインストールす

以上で必要なソフトウェアのインストールは完了です。

各機能をお使いになる前に、「AIBO WLANマネージャー 3」で

ネットワーク設定を確認してください。ネットワーク設定につ

いて詳しくは、付属のCD-ROMに収録されている「ユーザーガ

イド PC·ネットワーク編」(PDF)をご覧ください。

(http://www.microsoft.com/japan/)をご覧ください。

Windows XPをお使いの場合は、手順8に進んでください。

7 Microsoft Internet Explorer 6をインストールする。

詳しくは、マイクロソフト社のホームページ

この後は、画面の指示にしたがって操作してください。

**3** [AIBOエンターテインメントプレイヤーVer.2.0] をク

3」 ソフトウェアのインストールが完了します。

ネットワーク編」(PDF)をご覧ください。

いないときは、手順8に進んでください。

は、手順3に進んでください。

こそ」画面が表示されます。

リックする。

トールされます。

をクリックする。

5

この後は、画面の指示にしたがって操作してください。

- OS: Microsoft® Windows® 98 SE, Microsoft® Windows® Me, Microsoft® Windows® 2000, Microsoft® Windows® XP
- "メモリースティック" リーダー/ライター\*1

#### ■「AIBOアイズ」をお使いになるために必要なシステム

- "メモリースティック"リーダー/ライター\*1
- IEEE802.11b準拠無線LAN機能\*2
- インターネット接続\*3
   PODIX にのいての次にする
- POP受信/SMTP送信が可能なメールアカウント\*4
   Webブラウザ

#### ■「AIBOフォトアルバム」をお使いになるために必要な システム

- "メモリースティック" リーダー/ライター\*1
- IEEE802.11b準拠無線LAN機能\*2(推奨)
- Webブラウザ

#### ■「AIBO エンターテインメントプレイヤー Ver.2.0」ソ フトウェアをインストールするために必要なシステム<sup>\*5</sup>

- OS: Microsoft® Windows® XP (Service Pack1, Service Pack2), Microsoft® Windows® 2000 (Service Pack4)
- CPU/メモリ/HDD
- 必須環境 CPU: インテル<sup>®</sup> Pentium<sup>®</sup> III プロセッサ 800 MHz以上 メモリ: 256 MB以上
- HDD: 空き容量120 MB以上 推奨環境<sup>\*6</sup>
- ★天東堤 CPU: インテル<sup>®</sup> Pentium<sup>®</sup> 4プロセッサ 2 GHz以上
- メモリ: 512 MB以上 HDD: 空き容量1 GB以上
- グラフィックカード: Microsoft DirectXに対応した3Dグ ラフィックカード
- Microsoft<sup>®</sup> DirectSound<sup>®</sup> 対応サウンドボード
- "メモリースティック"リーダー/ライター\*1
- IEEE802.11b準拠無線LAN機能\*2
- インターネット接続\*3

ご注意

れます。

DirectX 9

ユーザーガイド

AIBO ホームページ

AIBO WI AN ZZ-SH- 3

\*1 動作保証はソニー製品のみで行っております。

- \*2 PCとアクセスポイントを無線LANで接続する場合、PC側に IEEE802.11b準拠無線LAN機能が必要です。「AIBOアイズ」 をお使いになる場合は、モデム、アクセスポイントのどちらか に、ルーター機能が必要です。
- \*3 FTTH/ADSL/CATV回線などの常時接続環境をおすすめします。 \*4 POPサーバーがUIDLコマンド(メール個々につけられたIDを一
- 覧表示する)をサポートしている必要があります。サポートの 有/無については、ご契約のプロバイダーに確認してください。 \*5 PCのCPU性能や無線LAN環境によっては、再生中の音楽や録

インストールする前に、管理者またはAdministratorグループの

自動的にインストーラーが起動し、メニュー画面が表示さ

Version 2.0 for AIBO MIND 3

## ソフトウェアをインストール する

1 付属のCD-ROMをCD-ROMドライブにセットする。

AIBO Entertainment Player

AIBO エンターテインメントプレーヤー Ver 2.0

AIBO エンターテインメントプレーヤー 追加パッケー

メンバーとしてログオンしてください。

# Checking the Contents of the Kit

Make sure the upgrade kit includes the following items.

- AIBO MIND 3 "Memory Stick" (1)
- AIBO WLAN Manager 3/AIBO Entertainment Player Ver.2.0
- CD-ROM\* (1) • Station marker (ERF-7AW03UG1 only) (1)
- Documents
- Software End User License Agreement (1)
- Upgrade kit (this document) (1)
- Other fliers
- \* The following User's Guides for use with the AIBO MIND 3 software are included on the supplied CD-ROM in PDF format.
- "User's Guide (Basic)" for the AIBO robot
- "User's Guide (PC·Network)" for the AIBO robot
- "User's Guide (AIBO Entertainment Player)" for the AIBO robot

Before operating the unit, please read this manual thoroughly, and retain it for future reference.

## **Safety Information**

#### WARNING

 To reduce fire or shock hazard, do not expose the product to rain or moisture.

· Keep out of reach of children. Danger of swallowing.

#### CAUTION

You are cautioned that any changes or modifications not expressly approved in this manual could void your authority to operate this equipment.

## **Regulatory Information**

#### For the Customers in the U.S.A.

#### WARNING

- THIS DEVICE COMPLIES WITH PART 15 OF THE FCC RULES. OPERATION IS SUBJECT TO THE FOLLOWING TWO CONDITIONS:
- (1) THIS DEVICE MAY NOT CAUSE HARMFUL INTERFERENCE, AND
- (2) THIS DEVICE MUST ACCEPT ANY INTERFERENCE RECEIVED, INCLUDING INTERFERENCE THAT MAY CAUSE UNDESIRED OPERATION.

#### Notice

This equipment has been tested and found to comply with the limits for a Class B digital device, pursuant to Part 15 of the FCC Rules. These limits are designed to provide reasonable protection against harmful interference in a residential installation. This equipment generates, uses, and can radiate radio frequency energy and, if not installed and used in accordance with the instructions, may cause harmful interference to radio communications. However, there is no guarantee that interference will not occur in a particular installation. If this equipment does cause harmful interference to radio or television reception, which can be determined by turning the equipment off and on, the user is encouraged to try to correct the interference by one or more of the following measures:

Reorient or relocate the receiving antenna.

- Increase the separation between the equipment and receiver.
   Connect the equipment into an outlet on a circuit different from that the which the receiver is connected.
- that to which the receiver is connected. - Consult the dealer or an experienced radio/TV technician for help.

#### For the Customers in Europe

- This product complies with CE (EMC) Marking. • This product complies with EN55022 and EN55024. Class B
- digital for use in following area: residential, business, and lightindustrial.
- This product conforms with the following European Directive: 89/336/EEC, 92/31/EEC (EMC directive)

For details, please access the following URL: http://www.compliance.sony.de/

## **About This Upgrade**

Using the AIBO MIND 3 "Memory Stick", your AIBO® Entertainment Robot ERS-7M2 (ERS-7) can evolve (upgrade) from the AIBO MIND 2 (AIBO MIND) to the AIBO MIND 3 software.

In addition, if you are using the "AIBO Entertainment Player" software, you can enjoy new features by upgrading to "AIBO Entertainment Player Ver.2.0".

#### What's new with this upgrade

When you upgrade to the AIBO MIND 3 software, you can enjoy the following new functions. For more information, refer to the "User's Guide (Basic)" and "User's Guide (AIBO Entertainment Player)" for the AIBO robot (PDF) on the supplied CD-ROM. The AIBO robot can:

Communicate its emotional and physical condition (Voice

- Sound Mode)Remember the location of its AIBOne toy and pink ball
- Be taught to recognize your favorite things
- Watch your house
- Communicate with another AIBO robot
- Be used with AIBO Entertainment Player Ver.2.0 to play games, such as:
  - Displaying objects recognized by the AIBO robot and its current condition on your computer
     Reading diary entries written by the AIBO robot
- Data that is unaffected when you upgrade
- The AIBO robot's name
- The AIBO robot's registered owner
- The AIBO robot's maturity level
- Information set in the options of AIBO Entertainment Player
- Information registered with AIBO Entertainment Player, such as Internet radio stations, music, playlists, and schedule entries
- Videos recorded and still images captured with AIBO Entertainment Player

#### Data that is not retained when you upgrade

- Photos saved on the "Memory Stick" media
   \* Pictures taken by the AIBO robot, including the owner's picture, are not retained. To view the owner's picture, you must perform owner registration again.
- Wireless LAN settings configured in AIBO WLAN Manager
- The AIBO robot's favorite place and favorite things
- VPR registration configured in AIBO Entertainment Player
- Data from the AIBO EYES feature (mail settings, messages, and voice signature)
- Custom data

#### Changes in AIBO MIND 3

The following points in the AIBO MIND 3 software have changed since the AIBO MIND/MIND 2 software. For details, refer to the "User's Guide (Basic)" for the AIBO robot (PDF) on the supplied

- CD-ROM.
  The AIBO EYES and AIBO Photo Album features cannot be used after the AIBO robot's bedtime (when the AIBO robot is asleep).
- When you say "Owner registration", "Name registration", "Take a picture", or "Check messages", the AIBO robot waits for you to touch its head sensor (after which the voice guide starts).
- Up to three owners can be registered. The owner originally registered with the AIBO MIND software is registered as the first owner.
- Custom data from AIBO MIND and AIBO MIND 2 cannot be used.

#### For Users of the ERF-7AW03UG1 Replacing the Station Marker

The station marker used with the AIBO MIND software (green and blue) cannot be recognized by the AIBO robot using the AIBO MIND 3 software. Replace it with the station marker supplied with this upgrade kit.

Note that the AIBO robot using the AIBO MIND software cannot recognize the station marker for use with the AIBO MIND 3 software (black and white).

For more information on exchanging the station marker, refer to the "User's Guide (Basic)" for the AIBO robot (PDF) on the supplied CD-ROM.

## Software Installation (PC Applications Quick Guide)

To enjoy the "AIBO EYES" feature, "AIBO Photo Album", and "AIBO Entertainment Player" software with the wireless LAN function of the AIBO robot, you first need to install the following software on your computer.

If you only plan to use "AIBO EYES" feature and "AIBO Photo Album", you need only install "AIBO WLAN Manager 3". To use "AIBO Entertainment Player", you must install all of the software below.

#### Software to install from the supplied CD-ROM

- AIBO WLAN Manager 3
- AIBO Entertainment Player Ver.2.0
- Additional package for AIBO Entertainment Player (Windows 2000 users only)
- Microsoft<sup>®</sup> DirectX<sup>®</sup> 9

#### Software to download from the web site

- Microsoft<sup>®</sup> Windows Media<sup>®</sup> Player 9 or 10 (If not already installed on the PC)
- Microsoft<sup>®</sup> Internet Explorer 6 (Windows 2000 users only)
  Adobe<sup>®</sup> Reader<sup>®</sup> (If not already installed on the PC)

#### System Requirements

#### Requirements for installing "AIBO WLAN Manager 3"

Microsoff<sup>®</sup> Windows<sup>®</sup> 98 SE, Microsoff<sup>®</sup> Windows<sup>®</sup> Me, Microsoff<sup>®</sup> Windows<sup>®</sup> 2000, Microsoff<sup>®</sup> Windows<sup>®</sup> XP 2 Click [AIBO WLAN Manager 3].

appears.

ϔ̈́Hint

WLAN Manager 3.

Manager 3".

ROM.

Player"

Player].

3

4

5

6

7

8

The "Welcome to set up for AIBO WLAN Manager 3" screen

If AIBO WLAN Manager is already installed, a message appears

asking you to uninstall the older version. Follow the on-screen

instructions to uninstall the older version, and then install AIBO

When the "InstallShield Wizard Complete" message appears,

click [Finish] to complete the installation of "AIBO WLAN

Album" functions. For details, refer to the "User's Guide

After configuring settings for the network and "AIBO EYES"

(PC·Network)" for the AIBO robot (PDF) on the supplied CD-

To view the "User's Guide (PC·Network)" for the AIBO robot

(PDF), you need to have Adobe Reader installed. If it is not

To install "AIBO Entertainment Player", proceed to step 3.

If "AIBO Entertainment Player" is already installed on the

computer, a screen for upgrading to "AIBO Entertainment

When the "InstallShield Wizard Complete" message appears,

Click [Additional package for the AIBO Entertainment

The "Welcome to the AIBO Entertainment Player Additional

When the "Installation Complete" message appears, click

[Close] to complete the installation of the "Additional package

click [Finish] to complete the installation of "AIBO Entertainment

installed on your computer, proceed to step 8.

Click [AIBO Entertainment Player Ver.2.0].

Entertainment Player" screen appears.

Windows 2000 users: Proceed to step 4.

Package Setup Wizard" screen appears.

for AIBO Entertainment Player".

(http://www.microsoft.com/).

(http://www.microsoft.com/).

need to install it again.

need to install it again

(PDF) on the supplied CD-ROM.

Install Acrobat Reader.

need to install it again.

Click [DirectX 9].

complete.

Follow the instructions that appear on the screen.

The "Welcome to setup for DirectX" screen appears.

When the "Installation Complete" message appears, click

Install Microsoft Windows Media Player 9 or 10.

Your computer may need to be restarted after installation is

Download and install this software from Microsoft's web site.

Download and install this software from Microsoft's web site.

You must have Adobe Reader installed to view the User's

from the Adobe Systems, Inc. web site. For details, visit the

Adobe Systems, Inc. web site (http://www.adobe.com/).

If this software is already installed on your computer, you do not

Guide PDF files. Please download and install this free software

If this software is already installed on your computer, you do not

You have now completed the necessary software installation.

Before using each function, verify the network settings for "AIBO

WLAN Manager 3". For more on configuring network settings,

refer to the "User's Guide (PC·Network)" for the AIBO robot

If this software is already installed on your computer, you do not

Select the check box by [I Agree] and click [Next].

Follow the instructions that appear on the screen.

[Close] to complete the installation of "DirectX".

For more information, visit Microsoft's web site

Windows 2000 users: Proceed to step 7.

Windows XP users: Proceed to step 8

Install Microsoft Internet Explorer 6.

For more information, visit Microsoft's web site

Windows XP users: Proceed to step 5.

Player Ver.2.0" appears.

The "Welcome to the InstallShield Wizard for AIBO

Follow the instructions that appear on the screen.

feature, you can use the "AIBO EYES" feature and "AIBO Photo

Follow the instructions that appear on the screen

"Memory Stick" media reader/writer<sup>\*1</sup>

#### ■ Requirements for using "AIBO EYES" feature

- "Memory Stick" media reader/writer\*1
- Wireless LAN function conforming to IEEE802.11b\*2
- Internet Connection<sup>\*3</sup>
  E-mail account capable of sending and receiving by SMTP/
- POP\*4
   Web browser
- Requirements for using "AIBO Photo Album"
   "Memory Stick" media reader/writer<sup>\*1</sup>
- with AIBO Wireless LAN function conforming to IEEE802.11b<sup>\*2</sup>
  - (recommended)Web browser

OS:

#### Requirements for installing "AIBO Entertainment Player Ver.2.0"\*5

 OS: Microsoft® Windows® XP (Service Pack 1, Service Pack 2) Microsoft® Windows® 2000 (Service Pack 4)

Intel® Pentium® 4 processor, 2 GHz or

1 GB or higher of available capacity

CPU/Memory/HDD

CPU:

HDD:

Memory:

Internet Connection\*3

router function.

during playback.

recording function.

connection, is recommended

account supports this function.

out and video being slow to refresh.

Installing Software

AIBO WLAN Manager

DirectX 9

User's Guide

AIBO Homepage

Note

drive.

appears.

- Minimum requirements CPU: Intel<sup>®</sup> Pentium<sup>®</sup> III processor, 800 MHz
- or higher Memory: 256 MB or higher

higher

Microsoft<sup>®</sup> DirectSound<sup>®</sup> compatible sound card

Wireless LAN function conforming to IEEE802.11b<sup>\*2</sup>

\*1 Only Sony brand products are guaranteed to operate correctly.

must have a wireless LAN function that conforms to the

\*3 An "Always-on" connection, such as FTTH, ADSL, or cable

\*4 The POP server must support the UIDL command (which

\*5 Depending on CPU performance and the wireless LAN

\*6 This environment is recommended when using the video

Before installing the software, log on to Windows as the Administrator or as a user with Administrator privileges.

AIBO Entertainment Plauer

ment Player Ver 2.

**1** Insert the supplied CD-ROM in the computer's CD-ROM

The installer automatically launches and the menu screen

Version 2.0 for AIBO MIND 3

\*2 If your computer connects to an access point via wireless LAN, it

IEEE802.11b standard. When using the "AIBO EYES" feature,

either the modem or the access point must be equipped with a

displays a list of IDs assigned to each e-mail). Check with your

contracted service provider to determine whether your e-mail

environment, music, recorded video and sound may cut out

If your system does not meet these requirements, it may cause

problems such as recorded sounds and voices frequently cutting

"Memory Stick" media reader/writer"

HDD: 120 MB or higher of available capacity Recommended environment<sup>+6</sup>

512 MB or higher

· Graphics card: Microsoft DirectX compatible graphics card